### Web-SWMSYS のエントリー作業について

高体連水泳専門部 情報システム担当より

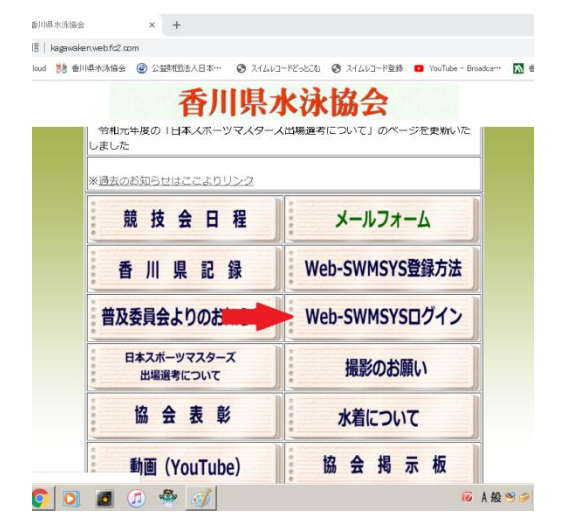

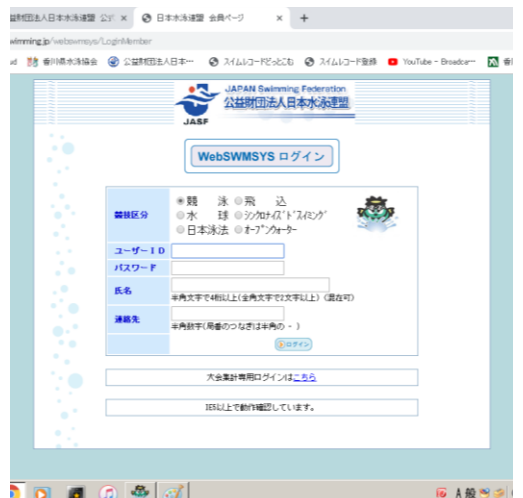

# ) 🖸 🧧 🖉 🧭

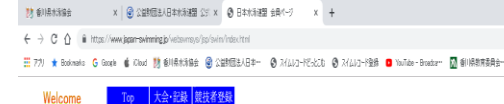

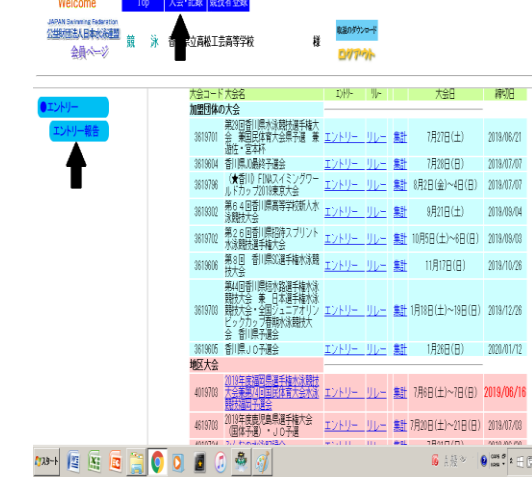

# (その1)

香川県水泳協会のホームページにアクセスをして下 さい。

すると日程や記録のバナーの中に Web-SWMSYS ロ グインのバナーがありますから、そこをクリックして 下さい。(左図参照のこと)

必ず InternetExplorer を使用して下さい! GoogleChrome では書類等の出力ができません!

### (その2)

クリックしてしばらくすると左図のような画面が 表示されますので、指示に従って競技区分・ユー ザーID・PW・氏名・連絡先を入力してください。 ユーザーID は各校番号(36 で始まる番号)です。 パスワードは各校で設定したものになります。 顧問が交代した場合、これらの ID・PW の引き継 ぎを必ずして下さい! 万が一 PW がわからない・思い出せない場合はご

連絡ください。

#### (その3)

ログインするとエントリー作業に入ります。

左図の上部にある「大会・記録」をクリックしてい ただきますと画面左に「エントリー報告」が表示さ れます。そこをクリックして下さい。

すると大会一覧が表示されますので、エントリーす る大会の「エントリー」をクリックしていただけれ ば、エントリー画面に進むことが出来ます。

割 香川県水泳協会 x 
③ 公益制団法人日本水泳連盟 公式 x ③ 日本水泳連盟 会員ページ x + ← → C 介 A https://www.japan-swimming.jp/webswmsys/js 🎬 アカリ ★ Bookmanis 🔓 Google 🧯 Kloud 킹 香川県水泳協会 🎯 公型財団法人日本… 🧕 スイムレコードどったこむ 🥥 スイムレコード登録 🚺

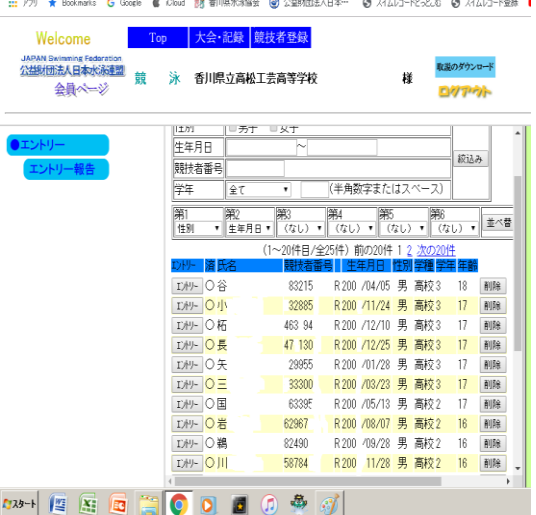

#### (日本水泳連盟公式 × ② 日本水泳連盟 会員ページ × + 川県水泳協会 🎯 公益財団法人日本… 🥝 スイムレコードどっとこち 🚱 スイムレコード登録 💶 YouTube - Broadcar… 🕅 香川県教育委員会… ·記録 競技者登録 高松工芸高等学校 様 D. C. Therein 大会コード大会名加盟団体の大会 大会日 締切日 第29回番川県水泳競技選手権大 3619701 会 兼田民体育大会県予選 兼 エントリー リレー 遊佐・宮本杯 7月27日(十) 2019/06/21 3619604 香川県JJ最終予選会 エントリー リレー 3619796 (★香川) FIN4スイミングワー ルドカップ2019東京大会 エントリー リレー 7月28日(日) 2019/07/07 8月2日(金)~4日(日) 2019/07/07 3619302 第64回香川県高等学校新人水 注ントリー リレー 集計 9月21日(土) 2019/09/04 (1000 家職 大会) (2010) (2010 技大会 第44回香川県短水路選手権水泳 競技大会・全国シュニアオリン ビックカップ春期水泳競技大 会、香川県予選会 3619703 エントリー リレー 集計 1月18日(土)~19日(日) 2019/12/28 県JO予選会 地区大会 2019年度福岡県運手種水泳競技 大会会売月1回国民体育大会水泳 エントリー リレー 集計 7月6日(土)~7日(日) 2019/06/1 4019703 4619703 2019年度鹿児島県選手権大会 エントリー リレー 集計 7月20日(土)~21日(日) 2019/07/03 S 3 🐻 A ∰ 🥗 👘 😢 🗱 🖉 A 📻

副相团法人日本水泳連盟公式 × ③日本水泳連盟 会員ページ × + ad 🧱 香川県水泳協会 🕝 公益物理法人日本… 🛛 スイムレコードどっとこも 🕼 スイムレコード登録 💶 YouTube - Broadcar… 🕅 香川県教育委員会。 大会·記録 競技者登録

香川県立高松工芸高等学校 様 017-0

| 大会名称  | 第29回香川県水泳競技選手権大会 | 兼国民体育大会県予選 | 兼遊佐・宮本杯 |
|-------|------------------|------------|---------|
| 大会日時  | 7月27日(土)         |            |         |
| 開催地   | 香川県立総合水泳ブール      |            |         |
| クラス設定 | あり 生年月日          |            |         |
| 水路    | 長水路              |            |         |

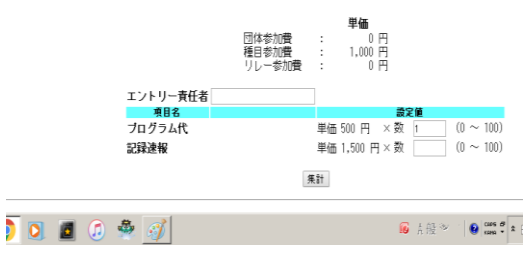

# (その4)

左図の画面が表示されたら選手名の横にあるエント リーボタンをクリックしていただき、個人のエント リータイムを入力して下さい。 例えば 50M 自由形に 24 秒 68 でエントリーする 場合は 50M 自由形の欄にチェックを入れて頂き、 タイムは「24.68」と入力して下さい。同じく

1500M 自由形に 16分27秒23 でエントリーす る場合は「16:27.23」と入力してください。 くれぐれも入力ミスがないようにお願いします!!

種目を間違えたりする場合が多いです!!

できれば入力後、複数の日で再確認して下さい!! 正しくエントリー出来れば氏名横に〇が出ます。

### (705)

リレー種目にエントリーする場合は左図の「リレー」 ボタンをクリックしていただき、リレーエントリー の画面からタイムを入力して下さい。 なおリレーのみに出場する選手もエントリーが必要 です!!その場合は個人のエントリー画面から「リ レーのみ」にチェックを入れて下さい!!

全てのエントリータイム入力が終わりましたら左図 の集計ボタンをクリックして下さい。

# (その6)

集計ボタンをクリックしていただきますと左図のよ うな画面が表示され、エントリー責任者氏名やプロ グラムの必要部数を入力する画面が出ますので入力 していただき、集計ボタンをクリックして下さい。 (責任者氏名は必須・プログラムは必要に応じて入 カ)

すると提出する書類の出力アイコンが出てきますの で、各大会の要項をご確認の上、大会事務局に提出 する書類を出力していただき、処理をしていただけ ればエントリーは完了となります。